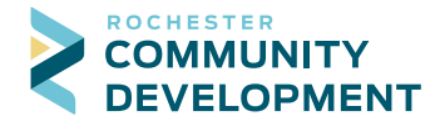

## Guide to Applying for Appliance Permits Online

First - go to the web address: https://aca.rochestermn.gov/citizenaccess/

- You must have a Citizen Access account to submit permit applications. For additional resources regarding creating an account, electronic submittal requirements for building permits, or other relevant permit information, go to: <u>https://www.rochestermn.gov/government/departments/building-safety/applications-forms-and-guides</u>
- This application process is only for Licensed Professionals to submit Appliance Permit Applications for Residential properties. All others must use the traditional application process by following the steps on the <u>Guide to Applying for Trade Permits Online</u>
- 1. Login to your public user account. On your home page you will see the list of permits you may be working on, any collections you have created, and you will have access to the different modules at the top.

| Q·   |
|------|
|      |
|      |
|      |
| Cart |
|      |
|      |
|      |
|      |
|      |
|      |
|      |
| ons  |
|      |
| v (  |

- 2. To create a permit click Building Permits.
- 3. This page will list any permits associated with your Licensed Professional. To create a new permit click Create an Application.

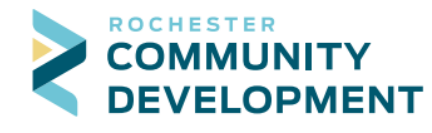

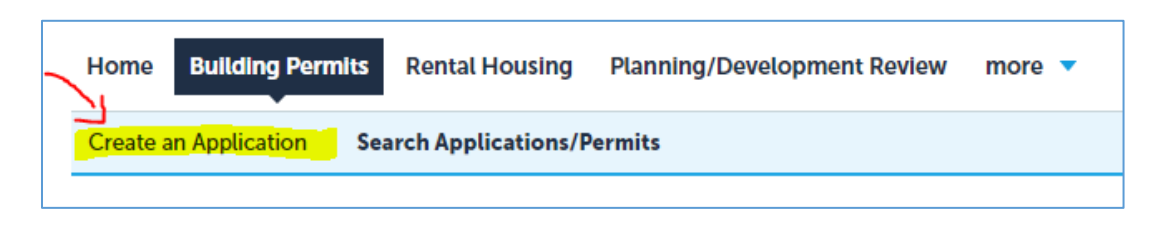

4. Read the Disclaimer and check the box to accept the terms for online permit submission then click Continue Application.

|                                                                                                    | ts Rental Housing                                                                                                    | Planning/Development Review                                                                                                    | more |
|----------------------------------------------------------------------------------------------------|----------------------------------------------------------------------------------------------------|----------------------------------------------------------------------------------------------------|------|
| Create an Application                                                                                                    | Search Applications/P                                                                                                    | ermits                                                                                                    |      |
| Online Building/Trade Pe                                                                                                    | rmit Application                                                                                                    |                                                                                                    |      |
| At this time we are only acce                                                                                                    | oting online applications fr                                                                                                    | om licensed contractors.                                                                                                    |      |
| rom the convenience of your                                                                                                    | home or office, 24-hours                                                                                                    | a day.<br>9. You must accept the                                                                                                    |      |
| General Disclaimer below bef                                                                                                    | ore beginning your applica                                                                                                    | tion.                                                                                                    |      |
| General Disclaimer below bef<br>General Disclaimer<br>While the City attempts to I<br>neither warrants nor makes<br>this Web site, its suitability I<br>virus, or non-infringement.<br>from a variety of sources ar<br>a result of updates and con                                                                                                    | teep its Web information ar<br>representations as to the f<br>or use, freedom from inter<br>of proprietary rights. Web r<br>di are subject to change wi<br>ections.   | tion.<br>curate and timely, the City<br>unctionality or condition of<br>ruptions or from computer<br>naterials have been compiled<br>thout notice from the City as |      |
| General Disclaimer below bef<br>General Disclaimer<br>While the City attempts to I<br>neither warrants nor makes<br>this Web site. Its suitability<br>virus, or non-infringement.<br>from a variety of sources ar<br>a result of updates and corn<br>I have read and accepted to<br>the source of the source of the source of the sources of the sources of the so | teep its Web information as<br>representations as to the for<br>or use, freedom from inter<br>of proprietary rights. Web r<br>dd are subject to change wi<br>ections. | curate and timely, the City<br>unctionality or condition of<br>uptions or from computer<br>naterials have been compiled<br>thout notice from the City as           |      |

5. Select your contractor license. Select ELEC or MECH or PLBG Contractor and Continue Application.

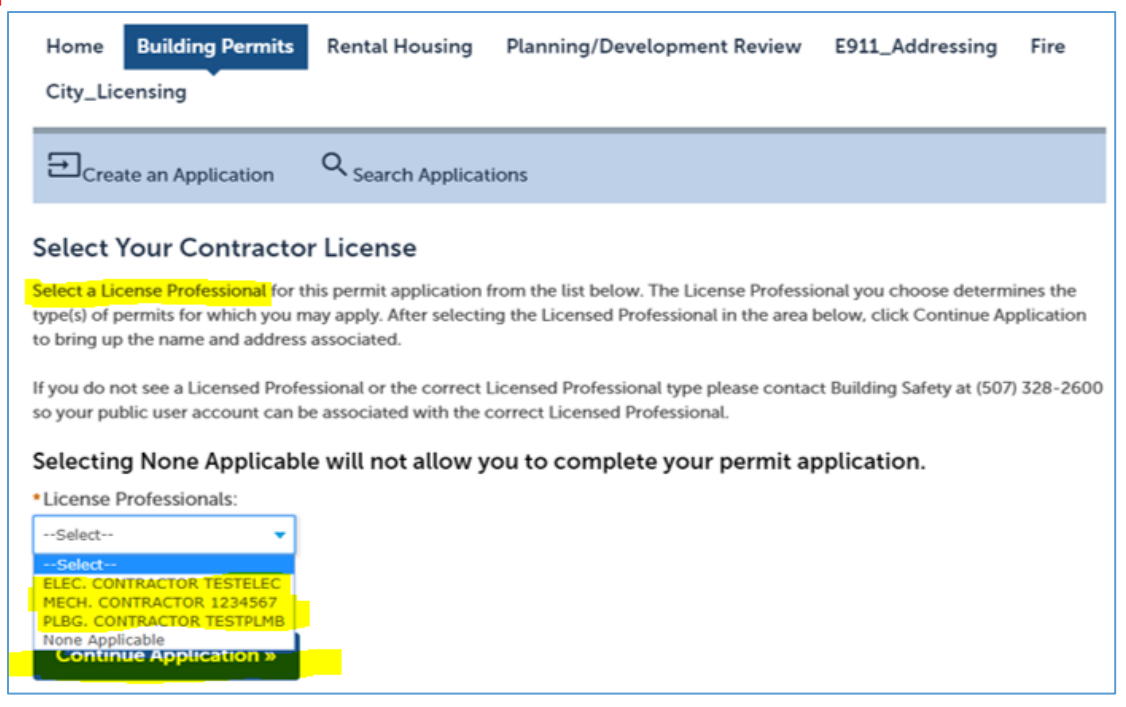

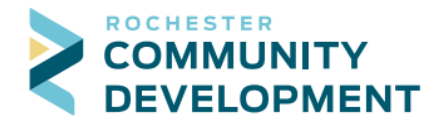

 Select a Permit Type - You can search for the permit type or use the drop down lists to see what types are available. For Appliance permits, choose Residential Appliance (Electrical, Water Heater, or Furnace or AC). Select the type of permit you would like to apply for and click Continue Application.

| se                                    | lect a Permit Type                                                                                                    |
|---------------------------------------|----------------------------------------------------------------------------------------------------|
| Cho                                   | ose one of the following available permit types. Additional permit types are being developed and will be added when available.                                                                                                    |
| Onl<br>non                            | y licensed professionals registered with the Community Development Department can apply for Residential Appliance type permits. Home owners doing work on the property in which they reside must us                                                                                                    |
| The                                   | majority of townhomes are Residential, please select the Residential permit types rather than Multi-Family.                                                                                                    |
|                                       | <b>Search</b>                                                                                                    |
| • •                                   | Sty Building Permit           > Building Permit Application                                                                                                    |
| • • • • • • • • • • • • • • • • • • • | Type Electrical         ) Commercial Electrical (Temp. Service)         > Multi-Family Electrical         > Multi-Family Electrical (Temp. Service)         > Residential Appliance (Electricial)         > Residential Electrical         > Residential Electrical         > Residential Electrical         > Residential Electrical                                                                                                    |
| <b>•</b> 000000                       | ity Plumbing<br>Commercial Plumbing<br>Multi-family Plumbing<br>Residential Appliance (Water Heater)<br>Residential Plumbing<br>Residential Plumbing (Underground)                                                                                                    |
|                                       | ity Mechanical<br>) Commercial Mechanical (Fireplace)<br>) Commercial Mechanical (Fireplace)<br>) Commercial Mechanical (HVAC)<br>) Commercial Mechanical (HVAC)<br>) Mult-Family Mechanical (Fireplace)<br>) Mult-Family Mechanical (HVAC)<br>) Mult-Family Mechanical (HVAC)<br>) Mult-Family Mechanical (HVAC)<br>) Mult-Family Mechanical (HVAC)<br>) Mult-Family Mechanical (HVAC)<br>) Mult-Family Mechanical (HVAC)<br>) Mult-Family Mechanical (HVAC)<br>) Mult-Family Mechanical (HVAC)<br>) Residential Mechanical (Fireplace)<br>) Residential Mechanical (Fireplace)<br>) Residential Mechanical (Fireplace)<br>) Residential Mechanical (HVAC) |

a. Enter the Building No and Street Name then click Search. When searching it is important to note that LESS is MORE. Please use the <u>Searching Addresses in Citizen</u> <u>Access FAQ</u> for further assistance.

| Examples: | Real Address - 2122 Campus Dr. SE | What to Enter: Building No: | Street Name: |
|-----------|-----------------------------------|-----------------------------|--------------|
|           |                                   | 2122                        | Campus       |
|           |                                   |                             |              |

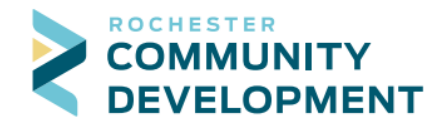

| <b>D</b> Create an Application                                                                            | Q <sub>Search</sub>                      | n Applications/Permits                    | 🖬 <sub>Sch</sub>           | nedule an Insp             | pection                     |                   |                                               |           |                   |                 |    |
|----------------------------------------------------------------------------------------------------|------------------------------------------|-------------------------------------------|----------------------------|----------------------------|-----------------------------|-------------------|-----------------------------------------------|-----------|-------------------|-----------------|----|
| Residential Appliance (Fur                                                                                | nace or AC)                              |                                           |                            |                            |                             |                   |                                               |           |                   |                 |    |
| 1 Property<br>Information                                                                                 | 2 (                                      | Contacts                                  |                            | 3 Job Detail               |                             |                   | 4 Review                                      |           | 5 Pay Fees        |                 | 6  |
| Step 1: Property Information > Address/Parcel/Owner         * indicates a required field.         Address |                                          |                                           |                            |                            |                             |                   |                                               |           |                   |                 |    |
| Please search to enter                                                                                    | the work loc                             | cation for your per                       | mit applic                 | ation.                     |                             |                   |                                               |           |                   |                 |    |
| For best results, ONLY results, here are some                                                             | enter the "B<br>search <mark>Exam</mark> | uilding No" and the<br>ples and an FAQ to | e "Street N<br>o help if y | lame" (like<br>ou are havi | 1234 and Sesang issues sear | ame) a<br>ching y | nd click the "Search" b<br>our work location. | utton. If | you are having ti | rouble getting  |    |
| Our address system wil<br>criteria please select th                                                       | ll validate the correct ad               | e address and auto<br>Idress from the ret | -populate<br>urned list.   | e the Parce                | l and Owner i               | nforma            | tion. If there are two o                      | or more   | addresses that m  | neet your searc | :h |
| *Building No: *Str                                                                                        | eet Name:                                | Street Type:                              | Direction:                 | Unit No.:                  | Unit Type:                  |                   |                                               |           |                   |                 |    |
|                                                                                                    |                                          | Select 🔻                                  | Seleci▼                    |                            | Select 🔻                    |                   |                                               |           |                   |                 |    |
|                                                                                                    |                                          |                                           |                            | * For Interr               | nal Use Only:               |                   |                                               |           |                   |                 |    |
|                                                                                                    |                                          |                                           |                            |                            |                             |                   |                                               |           |                   |                 |    |
| Search Clear                                                                                              |                                          |                                           |                            |                            |                             |                   |                                               |           |                   |                 |    |

8. After you click Search, the results may populate the Parcel and Owner Information fields if there is only one match. Or, you will see a popup box (shown below) if there are multiple owners or additional suites to choose from. Pick the correct information and the system will populate the rest of the information. (At this time there is a bug in the system, if you choose the 2<sup>nd</sup> owner that comes back from the search, you will need to manually update the information on the address screen).

| Add          | dress Search I       | Result        | List        |                                                             | × |
|--------------|----------------------|---------------|-------------|-------------------------------------------------------------|---|
| Add          | Iresses              |               |             |                                                             |   |
| Show         | ving 1-1 of 1        |               |             |                                                             |   |
|              | Address              |               |             |                                                             |   |
| ۲            | 2122 SE SE CAMPUS DR | , A, CRO City | of Rocheste | r, ROCHESTER MN 55904, 2122 CAMPUS DR SE ROCHESTER MN 55904 |   |
| Asso<br>Show | ving 1-1 of 1        |               |             |                                                             |   |
|              | Parcel Number        | Lot           | Block       | Subdivision                                                 |   |
| ۲            | 069165               |               |             | CITY LANDS 107-13-31                                        |   |
| Asso         | ving 1-2 of 2        | ;             |             |                                                             |   |
|              | Name                 |               |             | Address                                                     |   |
| 0            | ATTN DALE PRESTEGAR  | D             |             | 2122 CAMPUS VILLAGE DR SE SUITE 200 ROCHESTER MN 55904      |   |
| $\bigcirc$   | COUNTY OF OLMSTED    |               |             | 151 4 ST SE ROCHESTER MN 55904                              |   |
| Se           | lect Cancel          |               |             |                                                             |   |

9. If the permit is for an occupied structure, you'll need to enter a phone number under the Owner section. Click Continue Application.

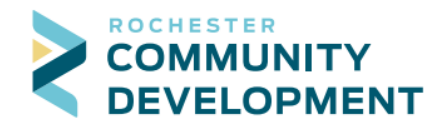

Our address system will validate the address and auto-populate the Parcel and Owner information. If there are two or more addresses that meet your search criteria please select the correct address from the returned list.

| * Building No:            | * Street Name              | Street Type        | Direction:    | Unit No :       | Unit Type:              |        |  |  |
|---------------------------|----------------------------|--------------------|---------------|-----------------|-------------------------|--------|--|--|
| 2122                      | CAMPUS                     | DR T               | SE T          | onic rec.       | Select 🔻                |        |  |  |
|                           |                            |                    |               | • For Intern    | al Uso Only:            |        |  |  |
|                           |                            |                    |               | CRO             | at ose only.            |        |  |  |
|                           |                            |                    |               |                 |                         |        |  |  |
| Search Clear              |                            |                    |               |                 |                         |        |  |  |
| 3                         | -                          |                    |               |                 |                         |        |  |  |
| Parcel                    |                            |                    |               |                 |                         |        |  |  |
|                           |                            |                    |               |                 |                         |        |  |  |
| Do not enter, this will a | automatically populate fro | m address searcl   | n above.      |                 |                         |        |  |  |
| * Parcel Number:          | Lot:                       | Block:             |               |                 |                         |        |  |  |
| 069165                    |                            |                    |               |                 |                         |        |  |  |
|                           | _                          |                    |               |                 |                         |        |  |  |
| Search Clear              |                            |                    |               |                 |                         |        |  |  |
|                           |                            |                    |               |                 |                         |        |  |  |
| Owner                     |                            |                    |               |                 |                         |        |  |  |
|                           |                            |                    |               |                 |                         |        |  |  |
| If the property has rec   | ently been sold and the O  | wner is incorrect, | please edit t | o be the corre  | ct owner contact inform | ation. |  |  |
| Owner Name:               | (                          | ?) Phone (R        | equired for e | existing buildi | ngs):                   |        |  |  |
| OLMSTED COUNTY            |                            |                    |               | ,               |                         |        |  |  |
| Address Line 1:           |                            |                    |               |                 |                         |        |  |  |
| 2122 CAMPUS DR SE         |                            |                    |               |                 |                         |        |  |  |
| City                      | State:                     | Zin                |               |                 |                         |        |  |  |
| ROCHESTER                 | MN                         | 55904              |               |                 |                         |        |  |  |
| _                         |                            |                    |               |                 |                         |        |  |  |
| Search Clear              |                            |                    |               |                 |                         |        |  |  |
|                           |                            |                    |               |                 |                         |        |  |  |
| Continue Applicat         | ion »                      |                    |               |                 |                         |        |  |  |

10. (Step 2: Contacts) Your public user information will automatically populate into the Applicant field, verify the information is correct. Click Continue Application.

| Residential Appliance (Furnace or A                                          | C)                                                                             |                                                                                    |                                                                              |                                                                                  |                    |
|------------------------------------------------------------------------------|--------------------------------------------------------------------------------|------------------------------------------------------------------------------------|------------------------------------------------------------------------------|----------------------------------------------------------------------------------|--------------------|
| <sup>1</sup> Property<br>Information                                         | 2 Contacts                                                                     | 3 Job Detail                                                                       | 4 Review                                                                     | 5 Pay Fees                                                                       | 6                  |
| Step 2: Contacts > Applicant                                                 |                                                                                |                                                                                    |                                                                              | * indicates a requ                                                               | ired field.        |
| Applicant                                                                    |                                                                                |                                                                                    |                                                                              |                                                                                  |                    |
| Please review your contact informatio default email address below. If any ch | n, choose "Select from Account" to ac<br>hanges need to be made to your Public | ld a contact, or use the "Add" button t<br>c User Contact information, please call | o include more people on the applicat<br>507-328-2600 or email any updates n | tion. Please note all emails will be sent<br>eeded to buildingsafety@rochestermr | t to the<br>1.gov. |
| 4001 West River Parkway NW Roche<br>Phone:<br>Email:                         | ester MN 55901                                                                 |                                                                                    |                                                                              |                                                                                  |                    |
| Edit Remove                                                                  |                                                                                |                                                                                    |                                                                              |                                                                                  |                    |
| Continue Application »                                                       |                                                                                |                                                                                    |                                                                              |                                                                                  |                    |

11. Verify the Licensed Professional contact information is correct then click Continue Application.

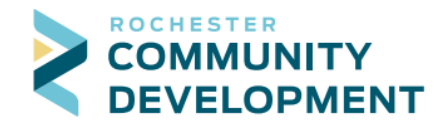

| Step 2: Contacts > Licensed Professional                                                                                                    |                                                 |
|----------------------------------------------------------------------------------------------------|-------------------------------------------------|
| Licensed Professional                                                                                                    | <ul> <li>Indicates a required field.</li> </ul> |
| Appliance permits can only be submitted by licensed professionals who are registered with the City of Rochester. If you need to make chang<br>professional information please contact Community Development at 507-328-2600 or email buildingsafety@rochestermn.gov. If you make<br>only be for this application and will not apply to future applications. | jes to your licensed<br>changes here they will  |
| TEST BOB'S MECHANICAL<br>Address: 2122 Campus Dr SE Rochester 55904<br>Email:<br>Phone:<br>5073282600<br>Edit: Remove                                                                                                    |                                                 |
| Continue Application »                                                                                                    |                                                 |

- 12. (Step 3: Job Detail) Enter the job description (Furnace replacement, Water Heater Replacement, Electrical for Furnace replacement etc.).
- 13. Additional Information Enter the total cost of the materials and labor it will take to complete this project in the text box labeled Job Value(\$)
  - a. \*\*There are minimum valuations set for each permit type that will be reflected in the fees if the amount entered is lower than this set amount.
- 14. Once the Detailed Description and Job Value(\$) boxes are entered, click Continue Application.
  Residential Appliance (Furnace or AC)

| <sup>1</sup> Property<br>Information           | 2 Contacts                                 | 3 Job Detail                            | 4 Review                                   | 5 Pay Fees                          | 6           |
|------------------------------------------------|--------------------------------------------|-----------------------------------------|--------------------------------------------|-------------------------------------|-------------|
| Step 3: Job Detail > Job Desc                  | and Value                                  |                                         |                                            | * indicates a requ                  | ired field. |
| Detail Information                             |                                            |                                         |                                            |                                     |             |
| * Detailed Description:<br>Furnace replacement |                                            | ©<br>^<br>~                             |                                            |                                     |             |
| spell check                                    |                                            |                                         |                                            |                                     |             |
| Additional Information                         |                                            |                                         |                                            |                                     |             |
| In the box below please enter total va         | luation/cost of doing the work, includ     | ing the cost of materials and labor inc | luding the trades (if applicable), as it v | vould be if done by a professional. |             |
| There are minimum valuations set wh            | ich will be reflected in the fees if the a | amount entered is lower than this set r | number based on the permit details e       | ntered.                             |             |
| • Job Value(\$): (2)<br>5,000                  |                                            |                                         |                                            |                                     |             |
| Continue Application »                         |                                            |                                         |                                            |                                     |             |

- 15. Custom fields This section will vary depending on the type of permit application selected.
  - a. For furnace and AC replacements check the box that pertains to the type of install (Heating or Air Conditioning)
  - b. For water heater replacements, chose the type of water heater being installed (electric, atmospheric or power vent)
  - c. If the permit is related to a Building Permit, check yes and enter the Building Permit number.
  - d. Once all fields are complete, click Continue Application.

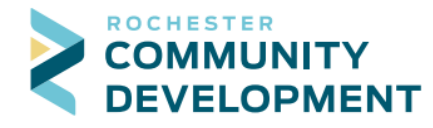

- 16. Permit Documents (Skip this step if there are no documents to attach and click Continue Application) – Attach any necessary review documents by selecting the Add → Add → Search for the document(s) you wish to add → Continue
  - a. Choose the correct Document Type and add a short description
  - b. Click Save
  - c. Then Continue Application
- 17. (Step 4: Review) This is the summary page for what you have entered. Carefully review this information for accuracy.
  - a. If something is not correct, click the blue Edit button to the right of each section to fix the information.
  - b. After you make the edits and click Continue Application you will be brought back to the review screen.

| Reside                        | ntial Appliance (Furnace or AC)            |                                                    |                                       |               |                   |
|-------------------------------|--------------------------------------------|----------------------------------------------------|---------------------------------------|---------------|-------------------|
| 1                             | 2 Contacts                                 | 3 Job Detail                                       | 4 Review                              | 5 Pay Fees    | 6 Record Issuance |
| Step 4                        | 4 : Review                                 |                                                    |                                       |               |                   |
| Please                        | review all information below. Click        | the "Edit" buttons to make changes                 | to sections or "Continue Application  | " to move on. |                   |
| Perm                          | it Туре                                    |                                                    |                                       |               |                   |
|                               |                                            |                                                    | Residential Appliance (Furnace or AC) |               |                   |
| Addre                         | 255                                        |                                                    |                                       |               | Edit              |
| 2122 SE (<br>CRO              | CAMPUS DR                                  |                                                    |                                       |               |                   |
| Parce                         | ł                                          |                                                    |                                       |               | Edit              |
| Parcel N                      | umber: 069165                              |                                                    |                                       |               |                   |
| Owne                          | er                                         |                                                    |                                       |               | Edit              |
| OLMSTE<br>2122 CA<br>ROCHES   | ED COUNTY<br>MPUS DR SE<br>STER MN 55904   |                                                    |                                       |               |                   |
| Appli                         | cant                                       |                                                    |                                       |               | Edit              |
| 4001 We<br>Rochest<br>E-mail: | est River Parkway NW<br>er, MN, 55901      |                                                    |                                       |               |                   |
| Licen                         | sed Professional                           |                                                    |                                       |               | Edit              |
| TEST BC<br>2122 Ca<br>Rochest | DB'S MECHANICAL<br>mpus Dr SE<br>er, 55904 | Office Phone:5073282600<br>MECH. CONTRACTOR -TEST1 |                                       |               |                   |
| Detai                         | lInformation                               |                                                    |                                       |               | Edit              |

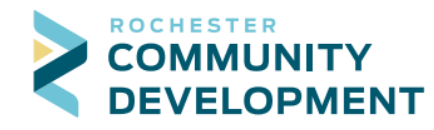

| Detailed Description:Furnace re                                                                         | olacement                                                                            |                                                                                                    |                                                                                               |                                                                                         |                                                                                                    |                     |
|----------------------------------------------------------------------------------------------------|--------------------------------------------------------------------------------------|----------------------------------------------------------------------------------------------------|-----------------------------------------------------------------------------------------------|-----------------------------------------------------------------------------------------|----------------------------------------------------------------------------------------------------|---------------------|
| dditional Informatio                                                                                    | on                                                                                   |                                                                                                    |                                                                                               |                                                                                         |                                                                                                    | Edit                |
| ob Value(\$):5,000.00                                                                                   |                                                                                      |                                                                                                    |                                                                                               |                                                                                         |                                                                                                    |                     |
| Custom Fields                                                                                           |                                                                                      |                                                                                                    |                                                                                               |                                                                                         |                                                                                                    |                     |
| ELECT SYSTEMS THAT APPLY                                                                                |                                                                                      |                                                                                                    |                                                                                               |                                                                                         |                                                                                                    | Edit                |
| leating:                                                                                                | Yes                                                                                  |                                                                                                    |                                                                                               |                                                                                         |                                                                                                    |                     |
| ir Conditioning:                                                                                        | No                                                                                   |                                                                                                    |                                                                                               |                                                                                         |                                                                                                    |                     |
| s this permit for a new ho                                                                              | use?: No                                                                             |                                                                                                    |                                                                                               |                                                                                         |                                                                                                    |                     |
| CA RELATED RECORD INFO                                                                                  |                                                                                      |                                                                                                    |                                                                                               |                                                                                         |                                                                                                    | Edit                |
| ssociated w/Building Per                                                                                | mit: No                                                                              |                                                                                                    |                                                                                               |                                                                                         |                                                                                                    |                     |
| uilding Permit Number:                                                                                  |                                                                                      |                                                                                                    |                                                                                               |                                                                                         |                                                                                                    |                     |
| ttachment                                                                                               |                                                                                      |                                                                                                    |                                                                                               |                                                                                         |                                                                                                    | Edit                |
| Name T                                                                                                  | Drawings" uploaded.                                                                  | Size I                                                                                                    | atest Update                                                                                  | Action                                                                                  | gs of building plans to be accepted there can be only t                                                                     | one me widi         |
| No records found.                                                                                       |                                                                                      |                                                                                                    |                                                                                               |                                                                                         |                                                                                                    |                     |
| Certification                                                                                           |                                                                                      |                                                                                                    |                                                                                               |                                                                                         |                                                                                                    |                     |
| Certification                                                                                           |                                                                                      |                                                                                                    |                                                                                               |                                                                                         |                                                                                                    |                     |
| I hereby apply for a me<br>laws of the State of Mi<br>but only an application<br>approved plans (in the | chanical permit ar<br>nnesota and ordina<br>1 for a permit, and<br>case of work whic | Id I certify that the inform<br>ances of the City of Roch<br>work is not to start witho<br>h requires a review and a | nation above is comp<br>ester, including City<br>ut a permit. I certify<br>pproval of plans). | lete and accurate. The wo<br>Sales and Use Tax Ordinand<br>that the work will be in acc | ork will be in conformance with applic<br>ce 129.25. I understand this is not a p<br>cordance with all permit conditions ar | able<br>ermit<br>nd |
| I herby certify that I an                                                                               | n properly registere                                                                 | ed and/or licensed as requ                                                                                           | uired by the State of                                                                         | Minnesota and/or the City                                                               | of Rochester.                                                                                                    |                     |
| By checking this box, I agree                                                                           | to the above certification                                                           | 1                                                                                                    |                                                                                               |                                                                                         | Date:                                                                                                    |                     |
|                                                                                                    |                                                                                      |                                                                                                    |                                                                                               |                                                                                         |                                                                                                    |                     |
| Continue Application »                                                                                  |                                                                                      |                                                                                                    |                                                                                               |                                                                                         |                                                                                                    |                     |

- 18. Read the Certification and check the box to agree for online permit submission. Click Continue Application.
- 19. (Step 5: Pay Fees) Appliance permits allow you to pay for your permit application immediately using your Trust Account or Credit Card.
  - a. Review the fees and click Check Out.
    - i. To pay for multiple permits at one time, click Continue Shopping and refer to step 22 below.
    - ii. To continue with payment of this permit click Checkout.

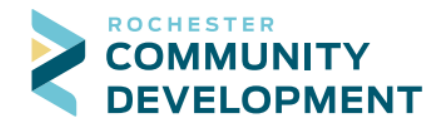

| Cart                                                                                                    |                          |                           |  |  |
|----------------------------------------------------------------------------------------------------|--------------------------|---------------------------|--|--|
| 1 Select item to pay                                                                                                    | 2 Payment<br>information | 3 Receipt/Record issuance |  |  |
| Step 1: Select item to pay                                                                                                    |                          |                           |  |  |
| Click on the arrow in front of a row to display additional information. Items can be saved for a future checkout by clicking on the Save for later link. |                          |                           |  |  |
| PAY NOW                                                                                                    |                          |                           |  |  |
| 2122 SE CAMPUS DR<br>1 Application(s)   \$77.50                                                                                                    |                          |                           |  |  |
| <ul> <li>Residential Appliance (Furnace or AC)<br/>21TMP-000575</li> </ul>                                                                               | Total due: \$77.50       |                           |  |  |
| Total amount to be paid: \$77.50<br>Note: This does not include additional inspection fees which may be assessed later.                                  |                          |                           |  |  |
| Checkout » Edit Cart » Co                                                                                                    | ontinue Shopping »       |                           |  |  |

- 20. Payment Options Choose the radio to pay with Credit Card or Trust Account
  - a. For payment with Credit Card, complete the necessary information and click Submit Payment.

| Payment Options                                 |
|-------------------------------------------------|
| Amount to be charged: \$77.50                   |
| Pay with Trust Account                          |
| Credit Card Information:                        |
| Card Type:      Card Number:     Security Code: |
| Select 💌                                        |
| Name on Card: Exp. Date:                        |
| 01* 2021*                                       |
| Credit Card Holder Information:                 |
| Auto-fill with Andrea Asgard*                   |
| Country:                                        |
| United States                                   |
| * Street Address:                               |
|                                                 |
| City: •State: •Zip:                             |
| Select                                          |
| * Phone:                                        |
|                                                 |
| E-mail:                                         |
|                                                 |
|                                                 |
| Submit Payment »                                |
|                                                 |

- b. For payment with a Trust Account, click the radio button for Trust Account
  - i. Choose Licenses and then choose the License that is associated with your business (NOTE: Trust account payments cannot be accepted between 11:30pm-12:00am to allow for nightly reporting.)
- c. Click Submit Payment

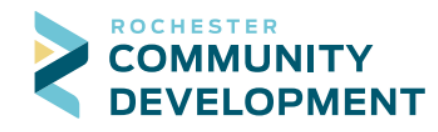

| Step 2: Payment information                                                                |                     |  |  |  |
|--------------------------------------------------------------------------------------------|---------------------|--|--|--|
| Currently the only available payment type is credit/debit card.<br>•Credit Card/Debit Card |                     |  |  |  |
| Payment Options                                                                            |                     |  |  |  |
| Amount to be charged: \$77.50                                                              |                     |  |  |  |
| O Pay with Credit Card<br>Pay with Trust Account                                           |                     |  |  |  |
| Trust Account(s) Associated Record Ucenses Contacts                                        | With:               |  |  |  |
| * Licenses                                                                                 | *Trust Account Name |  |  |  |
| MECH. CONTRACTOR TEST1                                                                     | BOBStest            |  |  |  |
| Submit Payment »                                                                           |                     |  |  |  |

- 21. Your permit is now issued! You should receive two (2) emails with your attached documents (receipt and permit). You may begin work and schedule inspections as needed.
- 22. To pay for multiple permits at one time click on Building Permits. This will show you a list of all recently submitted permits.
  - a. Click the check boxes next to the permits you wish to pay for and then click Add to cart or click Pay Fees Due to the right of each permit.

| Hom                                               | e Buildin               | ng Permits R     | ental Housing             | Planning/Developmer   | nt Review more 🔻                         |              |
|---------------------------------------------------|-------------------------|------------------|---------------------------|-----------------------|------------------------------------------|--------------|
| Create an Application Search Applications/Permits |                         |                  |                           |                       |                                          |              |
|                                                   |                         |                  |                           |                       |                                          |              |
| Builo                                             | ling/Trad               | le Permits       |                           |                       |                                          |              |
| Showir                                            | ng 1-10 of 21           | Download results | Add to collection   Ad    | ld to cart            |                                          |              |
|                                                   | Date                    | Permit Number    | Permit Type               | Status                | Address                                  | Action       |
|                                                   | <mark>07/25/2018</mark> | R18-0155RE       | Residential<br>Electrical | Ready to Issue        | 2122 SE CAMPUS DR,<br>ROCHESTER MN 55904 | Pay Fees Due |
|                                                   | 07/24/2018              | R18-0058CE       | Commercial<br>Electrical  | Ready to Issue        | 2122 SE CAMPUS DR,<br>ROCHESTER MN 55904 | Pay Fees Due |
|                                                   | 07/24/2018              | R18-0154RP       | Residential<br>Plumbing   | Application Submitted | 2122 SE CAMPUS DR,<br>ROCHESTER MN 55904 |              |
|                                                   | 07/24/2018              | R18-0025MFP      | Multi-family<br>Plumbing  | Ready to Issue        | 2122 SE CAMPUS DR,<br>ROCHESTER MN 55904 | Pay Fees Due |
|                                                   | 07/24/2018              | R18-0059CP       | Commercial<br>Plumbing    | Ready to Issue        | 2122 SE CAMPUS DR,<br>ROCHESTER MN 55904 | Pay Fees Due |
|                                                   | 07/19/2018              | R18-0151RP       | Residential<br>Plumbing   | Issued                | 2122 SE CAMPUS DR,<br>ROCHESTER MN 55904 |              |
|                                                   | 07/11/2018              | R18-0148RP       | Residential<br>Plumbing   | Issued                | 2122 SE CAMPUS DR,<br>ROCHESTER MN 55904 |              |
|                                                   | 07/11/2018              | R18-0147RE       | Residential<br>Electrical | Issued                | 2122 SE CAMPUS DR,<br>ROCHESTER MN 55904 |              |
|                                                   | 06/19/2018              | R18-0135RE       | Residential<br>Electrical | Issued                | 2122 SE CAMPUS DR,<br>ROCHESTER MN 55904 |              |
|                                                   | 06/13/2018              | R18-0122RE       | Residential<br>Electrical | Issued                | 2122 SE CAMPUS DR,<br>ROCHESTER MN 55904 |              |
|                                                   |                         |                  | < Pre                     | v 1 2 3 Next          | >                                        |              |

23. After adding the fees to your cart, click on your shopping cart at the top of the page.

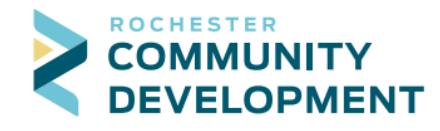

City of Rochester, Minnesota 4001 W River Parkway NW, Suite 100 Rochester, MN 55901-7090 Phone:507-328-2600Fax:507-328-2601Email:buildingsafety@rochestermn.gov

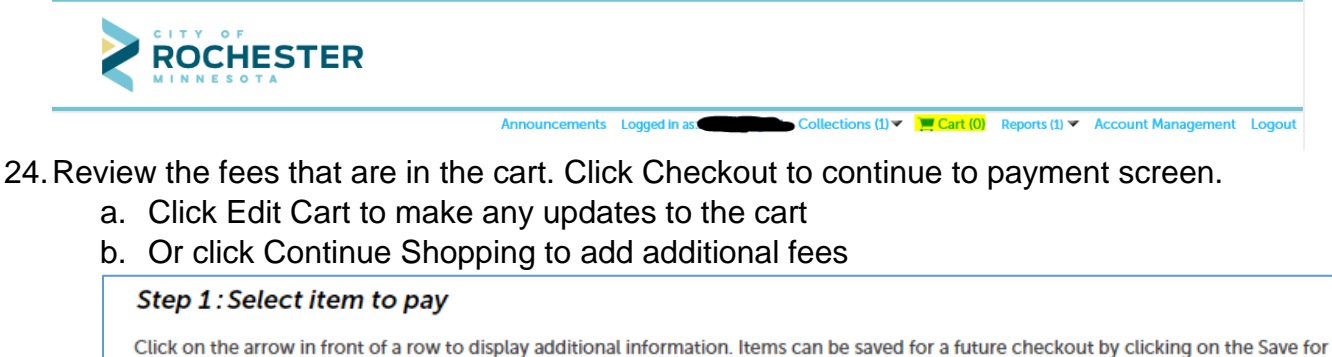

| later link.                                                             |                                                      |  |
|-------------------------------------------------------------------------|------------------------------------------------------|--|
| PAY NOW                                                                 |                                                      |  |
| 2122 SE CAMPUS DR                                                       |                                                      |  |
| 2 Application(s)   \$323.00                                             |                                                      |  |
| Multi-family Plumbing                                                   | Total due: \$109.00                                  |  |
| R18-0025MFP<br>Commercial Plumbing                                      | Total due: \$214.00                                  |  |
| R18-0059CP                                                              |                                                      |  |
| Fotal amount to be paid: \$32<br>Note: This does not include additional | 3.00<br>inspection fees which may be assessed later. |  |
| Checkout » Edit Cart                                                    | Continue Shopping »                                  |  |

- 25. Payment Options Choose to the radio to pay with Credit Card or Trust Account
  - a. For payment with Credit Card, complete the necessary information and click Submit Payment.

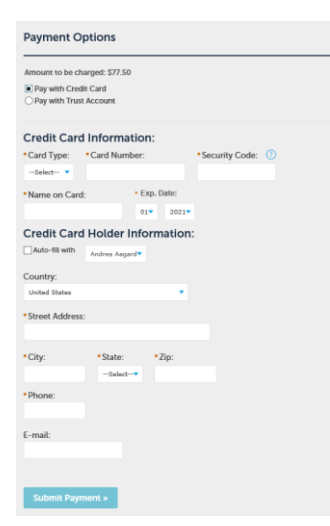

26. For payment with a Trust Account, click the radio button for Trust Account

- a. Choose Licenses and then choose the License that is associated with your business (NOTE: Trust account payments cannot be accepted between 11:30pm-12:00am to allow for nightly reporting.)
- b. Click Submit Payment

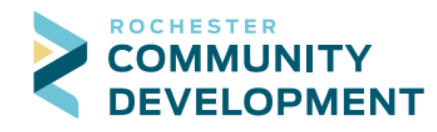

| Step 2: Payment information                                                                |                     |  |  |  |
|--------------------------------------------------------------------------------------------|---------------------|--|--|--|
| Currently the only available payment type is credit/debit card.<br>*Credit Card/Debit Card |                     |  |  |  |
| Payment Options                                                                            |                     |  |  |  |
| Amount to be charged: \$77.50                                                              |                     |  |  |  |
| O Pay with Credit Card<br>Pay with Trust Account                                           |                     |  |  |  |
| Trust Account(s) Associate     Record     Ucenses     Contacts                             | ed With:            |  |  |  |
| *Licenses                                                                                  | *Trust Account Name |  |  |  |
| MECH. CONTRACTOR TEST1                                                                     | BOBStest            |  |  |  |
| Submit Payment »                                                                           |                     |  |  |  |

27. Your permit(s) is now issued! You should receive two (2) emails with your attached documents (receipt and permit). You may begin work and schedule inspections as needed.